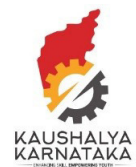

1. Visit Kaushalkar.com web portal. Support is on the right corner of the main page.

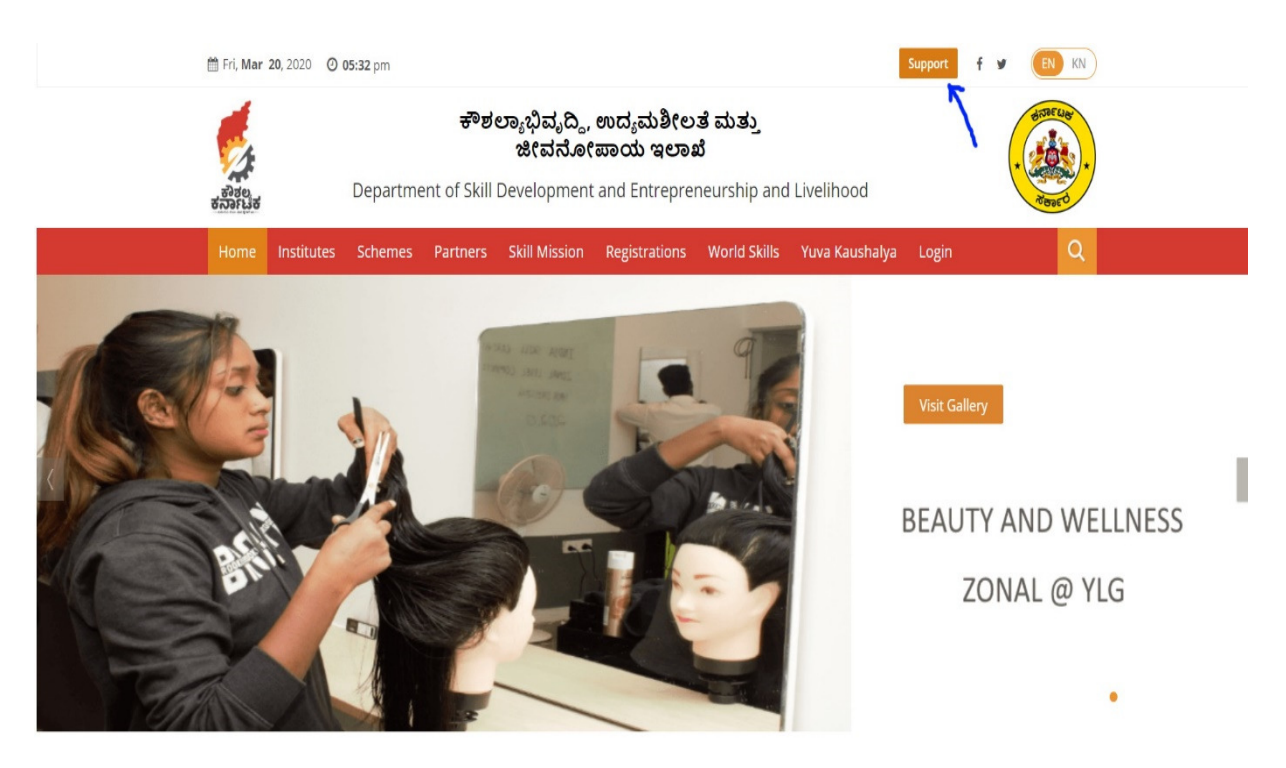

2. Click on Support. Select Open a Ticket to create a new support ticket.

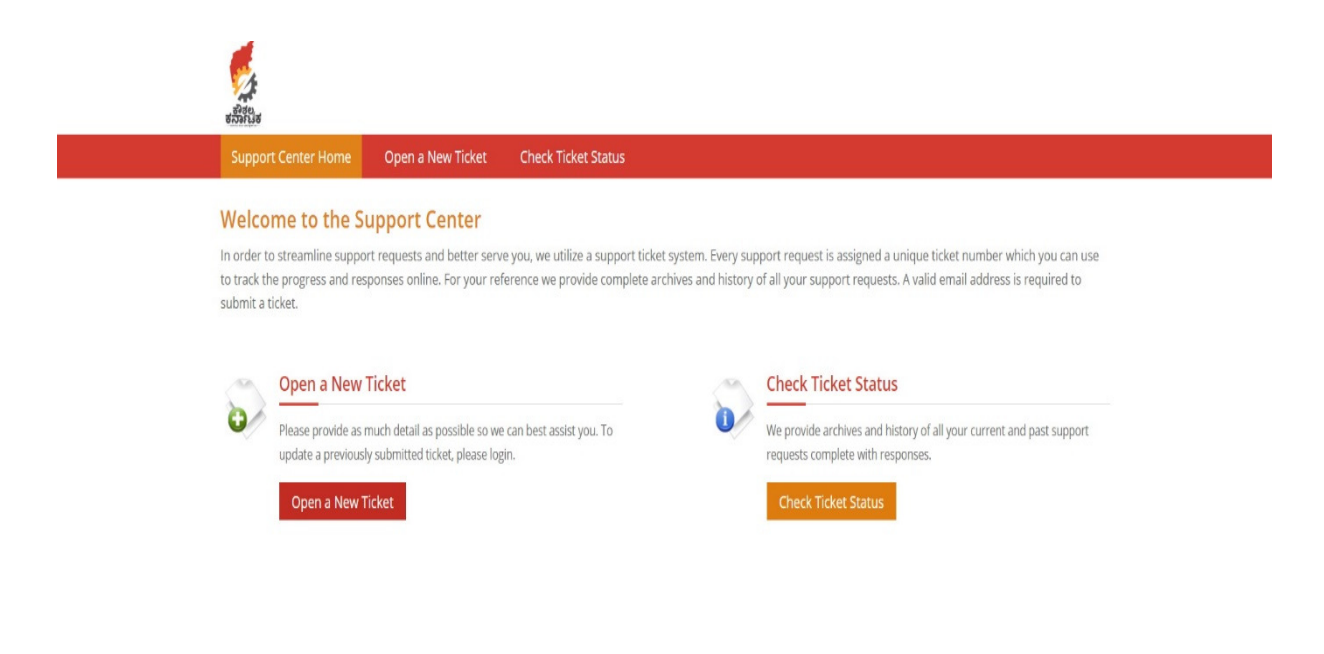

| Copyright © 2020 SDEL - All rights reserved. |
|----------------------------------------------|
|                                              |

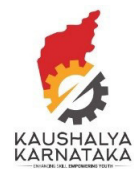

3. Please choose who you are in category.

| 5331Elis                         |                    |                                 |                |
|----------------------------------|--------------------|---------------------------------|----------------|
| Support Center Home              | Open a New Ticket  | Check Ticket Status             |                |
| Onen a New Ticke                 |                    |                                 |                |
| Please fill in the form below to |                    |                                 |                |
| Fiease fill in the form below to | open a new licket. |                                 |                |
| Category *                       |                    | Sub Category *                  |                |
| — Select a Category —            | Ŧ                  | — Select a Sub Category —       | Y              |
|                                  |                    |                                 |                |
| Contact Information              |                    |                                 |                |
|                                  |                    |                                 |                |
| Email Address *                  |                    | Full Name *                     | Phone Number * |
|                                  |                    | Special symbols are not allowed |                |
|                                  |                    |                                 |                |
|                                  |                    |                                 |                |

Category:

Aspirant (if you are an aspirant) Training Provider / Training center if you are a Training Provider Employer – If you are an employer Assessment – If you are training Provider or Assessor General Public – For anyone who is not registered on Kaushalkar

| Open a New Ticket         Please fill in the form below to open a new ticket.         Category *         - Select a Category -       *         - Select a Category -       *         - Select a Category -       *         - Select a Category -       *         - Select a Category -       *         - Select a Category -       *         - Select a Sub Category -       *         - Select a Sub Category -       *         Full Name *       Phone Number *         Special symbols are not allowed       *                                                                                                    | Support Center Home                                                                                               | Open a New Ticket  | Check Ticket Status                         |                            |  |
|----------------------------------------------------------------------------------------------------|----------------------------------------------------------------------------------------------------|--------------------|---------------------------------------------|----------------------------|--|
| Sub Category *       - Select a Category       - Select a Category       - Select a Category       - Select a Sub Category       - Select a Sub Cat | Open a New Ticket<br>Please fill in the form below to                                                             | open a new ticket. |                                             |                            |  |
| Employer<br>General Public Full Name * Phone Number *<br>Assessment Special symbols are not allowed                                                                                                    | Category *<br>— Select a Category —<br>— Select a Category —<br>Aspirant<br>Training Provider<br>Training control | v                  | Sub Category *<br>— Select a Sub Category — | •                          |  |
|                                                                                                    | Employer<br>General Public<br>Assessment                                                                          |                    | Full Name * Special symbols are not allowed | Phone Number *             |  |
|                                                                                                    |                                                                                                    |                    |                                             | CREATE TICKET RESET CANCEL |  |

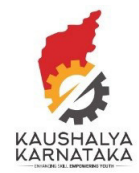

4. Please fill the correct email address. In case you are a Training Provider – CEO or SPOC email and if you are a Training Center – HOC Email ID. For general public – any correct email ID

| riease bescribe rourissue                        |                                           |                   |
|--------------------------------------------------|-------------------------------------------|-------------------|
| Issue Summary *                                  |                                           |                   |
|                                                  |                                           |                   |
|                                                  | E == 00 == -                              |                   |
| Details on the reason(s) for opening the ticket. |                                           |                   |
|                                                  |                                           |                   |
|                                                  |                                           |                   |
|                                                  |                                           |                   |
|                                                  |                                           |                   |
| Drop files here or choose them                   |                                           |                   |
| Orop files here or choose them                   |                                           |                   |
| CAPTCHA Text:                                    | RBDF6 Enter the text show                 | n on the image. * |
| © Drop files here or choose them CAPTCHA Text:   | <b>RBDF6</b> Enter the text show          | on the image. *   |
| © Drop flies here or choose them                 | ABDF6 Enter the text show                 | n on the image.*  |
| © Drop flics here or choose them                 | ABDIFS Enter the text shown               | n on the Image. * |
| © Drop flics here or choose them                 | ABDIES Enter the text shown CREATE TICKET | e on the Image.*  |

5. Upon submitting the ticket, you will receive the ticker number.

| रोवस्य<br>इतिवास्य<br>इत्रावस्य |                          |                                                             |  |
|---------------------------------|--------------------------|-------------------------------------------------------------|--|
| Support Center Home             | Open a New Ticket        | Check Ticket Status                                         |  |
| Support ticket request creation | ited                     |                                                             |  |
| Test,                           |                          |                                                             |  |
| Thank you for contacting us.    |                          |                                                             |  |
| A support ticket request has be | een created and a repres | sentative will be getting back to you shortly if necessary. |  |
| Your ticket number is: 632928   |                          |                                                             |  |
| Support Team                    |                          |                                                             |  |
|                                 |                          |                                                             |  |

| Copyright © 2020 SDEL - All rights reserved. |
|----------------------------------------------|
|                                              |
|                                              |
|                                              |
|                                              |

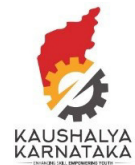

## 6. You will receive confirmation of your ticket submission

| From : Support                                                                |                                                                                                    | Fri, Mar 20, 2020 05:41 PM |
|-------------------------------------------------------------------------------|----------------------------------------------------------------------------------------------------|----------------------------|
| Subject : Support Ticket Opened [                                             | #455504]                                                                                                    |                            |
| To:test <it@kaushalkar.com< th=""><th>&gt;</th><th></th></it@kaushalkar.com<> | >                                                                                                    |                            |
| 😒 Reply 🛃 Reply All 📓 Forwa                                                   | ard 🖶 Print                                                                                                    | <b>a</b>                   |
| External images are not displayed.                                            | Display images below                                                                                                    |                            |
|                                                                               |                                                                                                    |                            |
|                                                                               |                                                                                                    |                            |
|                                                                               | Dear test.                                                                                                    |                            |
|                                                                               |                                                                                                    |                            |
|                                                                               | A request for support has been created and assigned #455504. A representative will follow-up with<br>you as soon as possible. You can view this ticket's progress online. |                            |
|                                                                               | jed de been de persisie. Fou dan <u>new ane denote pregrede anime</u> .                                                                                                   |                            |
|                                                                               | Your SDEL Team.                                                                                                    |                            |
|                                                                               |                                                                                                    |                            |
|                                                                               |                                                                                                    |                            |
|                                                                               |                                                                                                    |                            |
|                                                                               | Your friendly Customer Support System                                                                                                    |                            |
|                                                                               | KKM FMS                                                                                                    |                            |
|                                                                               |                                                                                                    |                            |
|                                                                               | © 2018 kaushalkar.com. All rights reserved.                                                                                                    |                            |
|                                                                               |                                                                                                    |                            |
|                                                                               |                                                                                                    |                            |

7. You can check the status of your ticket – by clicking in the hyperlink in your confirmation or by clicking on Check Ticket Status

| enarties                                           |                                     |                                                                                                    |  |
|----------------------------------------------------|-------------------------------------|----------------------------------------------------------------------------------------------------|--|
| Support Center Home                                | Open a New Ticket                   | Check Ticket Status                                                                                 |  |
| Stest - access link sent to y                      | your email!                         |                                                                                                    |  |
| Check Ticket Statu<br>Please provide your email ad | US<br>ddress and a ticket number. / | An access link will be emailed to you.                                                              |  |
| Email Address:<br>it@kaushalkar.com                |                                     | If this is your first time contacting us or you've lost the ticket number, please open a new ticket |  |
| Ticket Number:                                     |                                     |                                                                                                    |  |
| Check                                              |                                     |                                                                                                    |  |
|                                                    |                                     |                                                                                                    |  |
|                                                    |                                     | Copyright © 2020 SDEL - All rights reserved.                                                        |  |
|                                                    |                                     |                                                                                                    |  |

Enter the email provided while registering and also the ticket number. You will receive an email immediately with the link to your ticket status

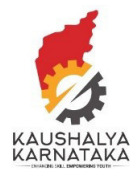

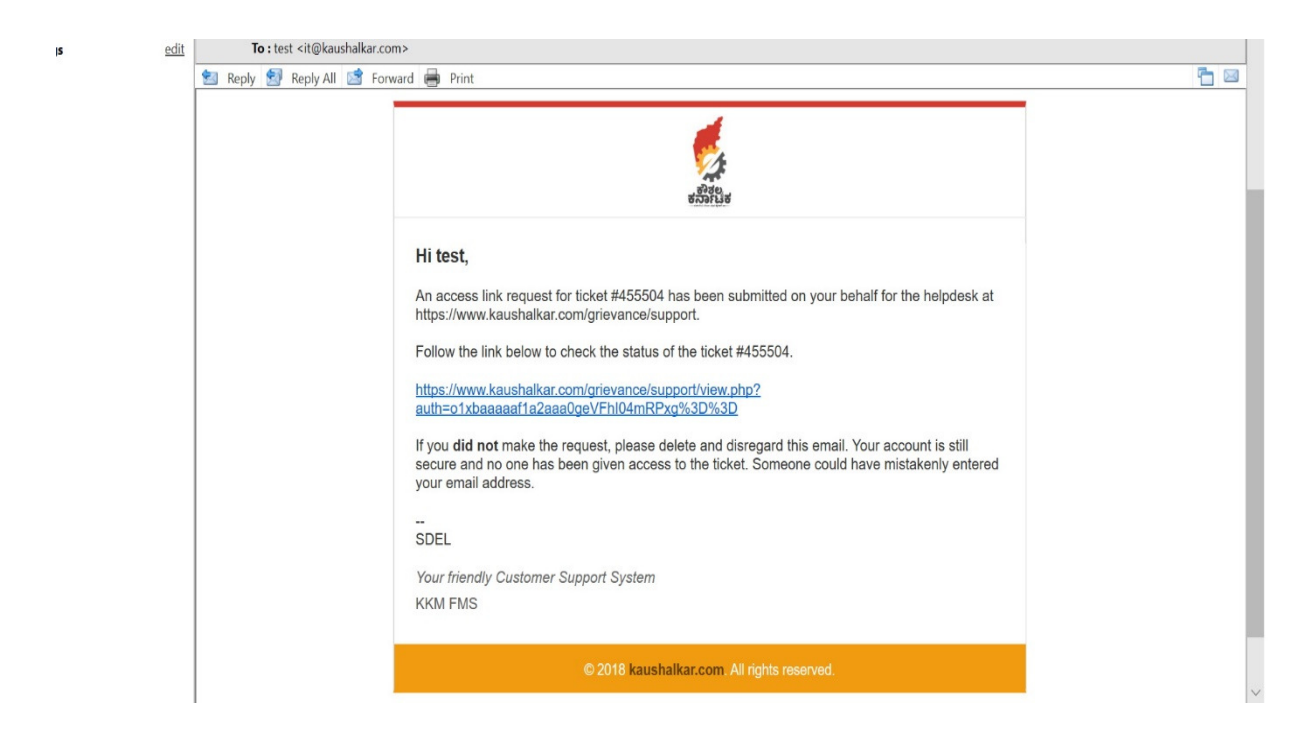

8. Upon clicking the link, you can know the status of your ticket.

| ಕರ್ನಾಟಕ<br>ಕರ್ನಾಟಕ                                                                     |                                             |      |
|----------------------------------------------------------------------------------------|---------------------------------------------|------|
| Support Center Home Open a New Ticket                                                  | View Ticket Thread                          |      |
| Looking for your other tickets?<br>Sign In or register for an account for the best exp | rience on our help desk.                    |      |
| <b>∂ test</b> #455504                                                                  | 🖬 Edit 🔒 Pi                                 | rint |
| Basic Ticket Information                                                               | User Information                            |      |
| Ticket Status: Open                                                                    | Name: Test                                  |      |
| Department: Trainee                                                                    | Email: it@kaushalkar.com                    |      |
| Create Date: 03/20/2020 05:41:53 PM                                                    | Phone: 999999999999999999999999999999999999 |      |
| Test posted 03/20/2020 05:41:53 PM                                                     |                                             |      |
| test                                                                                   |                                             |      |
| Created by test 03/20/2020 05:41:53 PM                                                 |                                             |      |

You can follow-up any issue in the same ticket. Please do not raise new support tickets for the same topic. Each ticket is envisaged to be attended within 2 working days.

We appreciate your patronage of KSDC